## Uputstvo za promjenu PIN-a

Pošto ste uspješmo instalirali IDProtect Middleware, prilikom prvog očitavanja lične karte preko Vašeg SmartCard čitača kartica – neophodno je da postavite novi PIN. Proceduru promjene PIN-a možete ispratiti kroz ovo uputstvo:

1. Ulaskom na IDProtect Manager (preko Taskbar-a), odaberite slot koji prepoznaje vašu Ličnu kartu. Na primjeru koji smo mi testirali to izgleda ovako:

| Opšte Sertifikati & Ključevi |                 |
|------------------------------|-----------------|
| AVC Half 1                   |                 |
| Naziv kartice Ch             | hipDoc          |
| Oznaka kartice M             | INE-eID         |
| Stanje kartice Pe            | ersonalizovana  |
| Verzija OS-a 7.              | .0004           |
| AKS VR 0 Serjski broj 92     | 288140556075393 |
| Ukupna memorija              |                 |
| Ukupno slobodne mem 25       | 5244 Bajtovi    |
| Biometrija omogućena Ne      | e               |
| dontivuTru                   |                 |

2. Sa desne strane u tab-u **Opšte** vidjećete neke osnovne informacije o Ličnoj karti (Naziv kartice, Oznaka kartice, Stanje kartice ...).

| \$1 \$ E    | ) C                          |                  |  |
|-------------|------------------------------|------------------|--|
|             | Opšte Certifikati i Ključevi |                  |  |
| AKS if dh 1 | Naziv kartice                | ChipDoc          |  |
| AKS IION I  | Oznaka kartice               | MNE-eID          |  |
|             | Stanje kartice               | Personalizovana  |  |
|             | Verzija OS-a                 | 7.0004           |  |
|             | Serjski broj                 | 9288138998075393 |  |
| AKS VR 0    | Ukupna memorija              |                  |  |
|             | Ukupno slobodne mem          | 21192 Bajtovi    |  |
|             | Biometrija omogućena         | Ne               |  |
| 11          |                              |                  |  |

- 3. PIN možete promijeniti na tri načina:
  - 1. Klikom na tab Certifikati i Ključevi (ovaj način promjene radi samo pri prvoj promjeni PIN-a)
  - Kroz meni odaberemo PIN > Upravljaj... (ovaj način možete koristiti uvijek kada želite da promijenite PIN)
  - 3. U Taskbar-u klikom na ikonicu 🗾 odaberite Upravljaj PIN-om...
- 4. Odabirom bilo kog od gore navedenih tri načina dobićete sledeću poruku:

| IDProtect | PINTool                                                              | × |
|-----------|----------------------------------------------------------------------|---|
|           | Prilikom prvog korišćenja kartice<br>potrebno je promijeniti PIN-ove |   |
|           | ОК                                                                   |   |

5. Klikom na OK pojaviće se forma za kreiranje novog PIN-a:

| Promjena PIN-a       |   | -        | _ |          | ×  |
|----------------------|---|----------|---|----------|----|
| MNE-eID              |   |          |   |          |    |
| Promjena PIN-a       |   |          |   |          |    |
| Unesite trenutni PIN |   |          |   |          |    |
| Unesite novi PIN     |   |          |   |          |    |
| Potvrdite novi PIN   |   |          |   |          |    |
|                      |   |          |   |          |    |
|                      | [ | Odustani |   | Promijer | ni |

**Unesite trenutni PIN** – Ovdje ćete unijeti PIN koji ste dobili uz Vašu ličnu kartu, zaštićen unutra koverte

**Unesite novi PIN** – Ovdje unosite Vaš novi željeni PIN (PIN kod ne smije da bude kraći od šest niti duži od dvadeset karaktera (kombinacija slova, brojeva i specifičnih karaktera))

Potvrdite novi PIN – Ponovo unosite Vaš novi PIN

Zatim kliknite na dugme **Promijeni**. Promjena PIN-a biće potvrđea sledećom porukom:

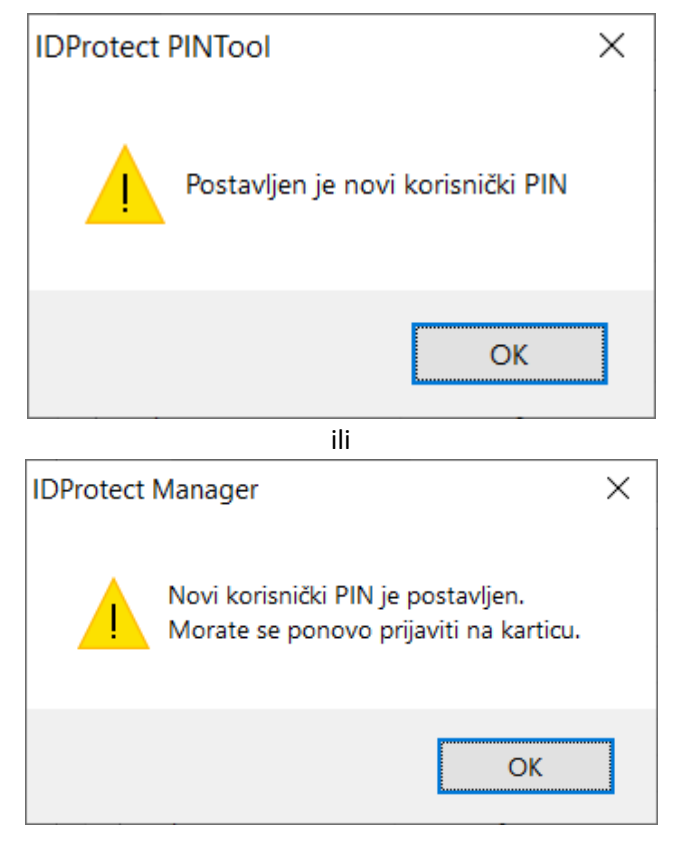

**Napomena:** Gore navedene poruke se razlikuju u zavisnosti koji način za promjenu PIN-a koristite. To će biti sređeno novom verzijom IDProtect Middleware-a.

6. Klikom na **OK**, pojaviće se nova forma:

| DProtect Verifikacija  |            | × |
|------------------------|------------|---|
| MNE-elD                |            |   |
| Unesite vaš PIN        |            |   |
|                        |            |   |
|                        |            |   |
| Promijeni PIN nakon ve | rifikacije |   |
|                        | F          |   |

Ovdje se zahtijeva unos novo kreiranog PIN-a. Unošenjem PIN-a i klikom na dugme **Verifikuj** pristupate Certifikatima instaliranim na Vašoj ličnoj karti.

Ukoliko čekirate Promijeni PIN nakon verifikacije, unesete Vaš trenutni PIN i kliknete na dugme Verifikuj – pokrenućete proces promjene PIN-a.

| Promjena PIN-a       |        | _   |        | ×   |
|----------------------|--------|-----|--------|-----|
| MNE-eID              |        |     |        |     |
| Promjena PIN-a       |        |     |        |     |
| Unesite trenutni PIN | •••••  |     |        |     |
| Unesite novi PIN     |        |     |        |     |
| Potvrdite novi PIN   |        |     |        |     |
|                      |        |     |        |     |
|                      |        |     |        |     |
|                      | Odusta | ani | Promij | eni |

U polje Unesite renutni PIN je unešen već Vaš trenutni PIN koji ste unijeli u prethodnom prozoru.

Vama je ostalo da unesete novi PIN i da ga potvrdite. Klikom na dugne Promijeni, postavili ste novi PIN.

7. Na sledećoj slici je prikazan primjer kako izgledaju dostupne informacije o Certifikatima dostupnim na Ličnoj karti:

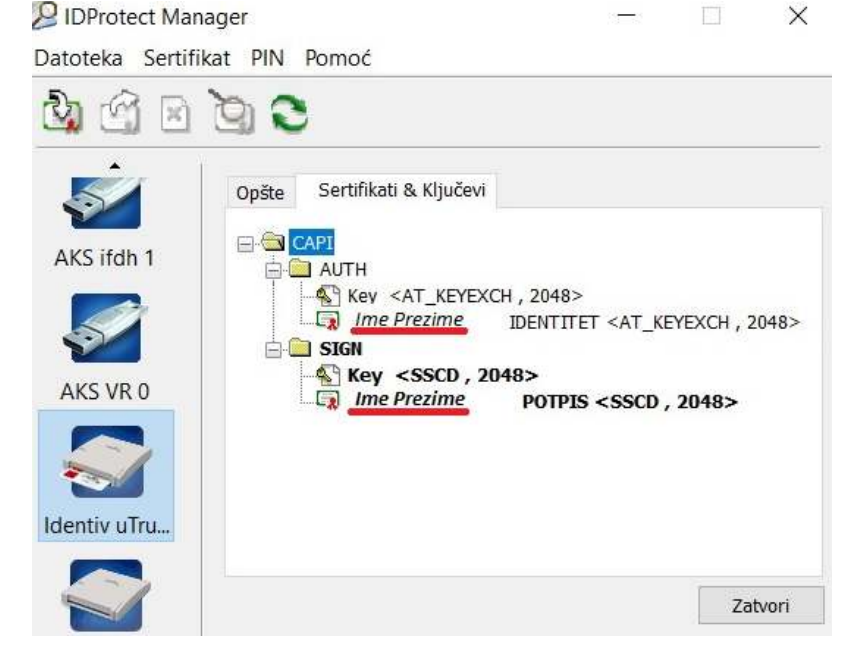

*Ime Prezime* - podvučeno crvenom linijom ovdje će biti ispisano Vaše Ime Prezime.